## **Kurzanleitung zum Elternportal**

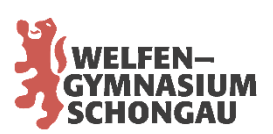

## **Erstanmeldung Ihres ersten Kindes**

Nachdem Sie den PIN-Brief erhalten haben, gehen Sie bitte auf folgende Seite:

https://welfen.eltern-portal.org/

Die Erstanmeldung Ihres ersten Kindes erfolgt mit dem Button "Registrieren". (Das Vorgehen für Geschwisterkinder wird weiter unten erläutert.)

Im darauffolgenden Fenster geben Sie die PIN aus dem PIN-Brief und eine E-Mail-Adresse ein, über die Sie vom Elternportal informiert werden, wenn neue ihr Kind betreffende Inhalte eingestellt werden. Bitte kontrollieren Sie dieses E-Mail-Postfach regelmäßig, um termingebundene Informationen über das Elternportal zuverlässig zu erhalten.

Zusätzlich zu PIN und E-Mail-Adresse müssen Sie noch den eingeblendeten Sicherheitscode abtippen und anschließend auf "E-Mail versenden" klicken.

Sie erhalten in aller Regel umgehende eine E-Mail mit Link zu einem Formular, in das Sie Ihren Vor- und Familiennamen eintragen und ein Passwort für die zukünftige Anmeldung am Elternportal setzen. Nach dem Speichern des Formulars ist die Registrierung abgeschlossen und das Elternportal öffnet sich.

Für alle späteren Anmeldungen gehen Sie wieder auf <u>https://welfen.eltern-por-tal.org/</u> und verwenden – nach Eingabe von E-Mail-Adresse und Passwort – den Button "Anmeldung".

| Eltern-Portal<br>Welfen-Gymnasium Schongau |                                   |  |  |  |  |  |
|--------------------------------------------|-----------------------------------|--|--|--|--|--|
| Email Adress                               | 50                                |  |  |  |  |  |
| E-Mail-Ad                                  | resse                             |  |  |  |  |  |
| Passwort 👁                                 |                                   |  |  |  |  |  |
| Passwort                                   |                                   |  |  |  |  |  |
|                                            | Anmelden                          |  |  |  |  |  |
| Reg                                        | istrieren asswort vergessen Hilfe |  |  |  |  |  |
|                                            | Impressum Datenschutzerklärung    |  |  |  |  |  |

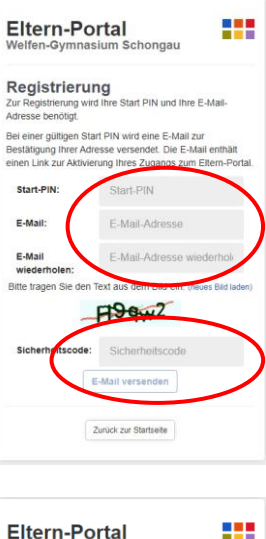

| Eltern-Portal<br>Welfen-Gymnasium Schongau |  |  |  |  |  |  |  |
|--------------------------------------------|--|--|--|--|--|--|--|
| Email Adresse                              |  |  |  |  |  |  |  |
| musterfamilie@heimat-oberland.net          |  |  |  |  |  |  |  |
| Passwort 👁                                 |  |  |  |  |  |  |  |
|                                            |  |  |  |  |  |  |  |
| Anmelden                                   |  |  |  |  |  |  |  |
| Registrieren Passwort vergessen Hilfe      |  |  |  |  |  |  |  |
| Impressum Datenschutzerklärung             |  |  |  |  |  |  |  |

## Erstanmeldung von Geschwisterkindern

Für jüngere Geschwister wird kein eigener Elternportal-Account eingerichtet, sondern das jüngere Kind wird im bestehenden Account hinzugefügt. Melden Sie sich dafür wie gewohnt am Elternportal an und klicken Sie auf das Icon mit dem Schraubenschlüssel oben rechts.

|                              | <b>~</b>              | ng        | Aktuelles 23 Meldungen 0 | Dokumente ung | Aktuelles 23                                                     | Meldungen 0 | Dokumente  |  |
|------------------------------|-----------------------|-----------|--------------------------|---------------|------------------------------------------------------------------|-------------|------------|--|
| letzter Login: am 23.06.2015 |                       |           | Einstellungen            |               | Einstellungen - Kind hinzufügen                                  |             |            |  |
|                              | Frstling XY7 (7a)     | E-Mail:   | E-Mail ändern            |               | Um ein weiteres Kind hinzuzufügen, wird eine Start-PIN benötigt. |             |            |  |
| umente                       | 2.50tillig / 12 (7.0) | Passwort: | Passwort ändern          | Start-PIN     | Start-PIN                                                        | )           |            |  |
|                              | Suche                 | Kinder:   | Kind hinzufügen          |               |                                                                  | Zrück       | Bestätigen |  |

In Zukunft schalten Sie rechts oben zwischen den Portalansichten für ihre verschiedenen Kinder hin und her.

Bei Fragen und Problemen wenden Sie sich bitte an unser Sekretariat.